## Servicewide Exam Profile Letters by Department

| Introduction             | This guide provides the procedures for a SPO or Personnel & Admin (P&A) Office to generate Servicewide Exam (SWE) Profile Letters by Department in Direct Access (DA).                       |
|--------------------------|----------------------------------------------------------------------------------------------------|
| Important<br>Information | This report can only be run for individual Department IDs. Large departments with sub-departments will each need to be run separately. It is possible that the report may not run correctly. |
| References               | <ul> <li>(a) <u>Enlistments, Evaluations, and Advancements, COMDTINST</u><br/><u>M1000.2C</u></li> <li>(b) <u>Servicewide Examination (SWE) Guide, PPC (ADV) Publication</u></li> </ul>      |

**Procedures** See below.

| Step |                                 | Action                               |
|------|---------------------------------|--------------------------------------|
| 1    | Click on Self Service for Comm  | ands from the My Homepage drop-down. |
|      | Self Service for Commands       |                                      |
|      |                                 |                                      |
| 2    | Select the SWE Profile Letter b | <b>y Dept</b> option.                |
|      | 📕 Reports 🛛 🔨                   |                                      |
|      |                                 |                                      |
|      | Positions at a Department       |                                      |
|      | Member All Duty Report          |                                      |
|      | Member Info Report              |                                      |
|      | SWE Profile Letter by Dept      |                                      |
|      | SWE Profile Letter by Member    |                                      |
|      | SWE PDE                         |                                      |
|      | Department Role Query - FFC     |                                      |
|      | Leave Correction Report         |                                      |
|      | Recertification Status Report   |                                      |
|      | 📕 Use 🔨 🔨                       |                                      |
|      | Command Information             |                                      |
|      |                                 |                                      |

Procedures,

continued

| Step | Action                                                                                                    |  |  |  |  |  |  |  |
|------|----------------------------------------------------------------------------------------------------|--|--|--|--|--|--|--|
| 3    | The SWE Profile Letter by Dept page will display. Select the Add a New Value                                                                       |  |  |  |  |  |  |  |
|      | tab.                                                                                                    |  |  |  |  |  |  |  |
|      | SWE Profile Letter by Dept                                                                                                    |  |  |  |  |  |  |  |
|      | Enter any information you have and click Search. Leave fields blank for a list of all values.         Find an Existing Value       Add a New Value |  |  |  |  |  |  |  |
|      |                                                                                                    |  |  |  |  |  |  |  |
|      | Search Criteria                                                                                                    |  |  |  |  |  |  |  |
|      | Search by: Run Control ID begins with                                                                                                    |  |  |  |  |  |  |  |
|      | Case Sensitive                                                                                                    |  |  |  |  |  |  |  |
|      | Search Advanced Search                                                                                                    |  |  |  |  |  |  |  |
|      | Find an Existing Value   Add a New Value                                                                                                    |  |  |  |  |  |  |  |
|      |                                                                                                    |  |  |  |  |  |  |  |
| 4    | <b>Run Control ID</b> – Enter a name for the report. Click Add.                                                                                    |  |  |  |  |  |  |  |
|      | SWE Profile Letter by Dept                                                                                                    |  |  |  |  |  |  |  |
|      | Find an Existing Value Add a New Value                                                                                                    |  |  |  |  |  |  |  |
|      | *Run Control ID MAY2023SWE                                                                                                    |  |  |  |  |  |  |  |
|      | Add                                                                                                    |  |  |  |  |  |  |  |
|      | Find an Existing Value Add a New Value                                                                                                    |  |  |  |  |  |  |  |
|      |                                                                                                    |  |  |  |  |  |  |  |

Procedures,

continued

| Step | Action                                                                                       |  |  |  |  |  |  |  |
|------|----------------------------------------------------------------------------------------------|--|--|--|--|--|--|--|
| 5    | The report parameters page will display. Enter the <b>Department</b> ID number.              |  |  |  |  |  |  |  |
|      | SWE Profile Letter                                                                           |  |  |  |  |  |  |  |
|      | Run Control ID MAY2023SWE Report Manager Process Monitor Run                                 |  |  |  |  |  |  |  |
|      | Department: 000203 CG STA MILWAUKEE OPFAC: 09 30412                                          |  |  |  |  |  |  |  |
|      | Board Start Date:                                                                            |  |  |  |  |  |  |  |
|      | Save Notify Update/Display                                                                   |  |  |  |  |  |  |  |
|      |                                                                                              |  |  |  |  |  |  |  |
| 6    | Enter the <b>Board Start Date</b> . This will always be the first day of the month of        |  |  |  |  |  |  |  |
|      | the SWE (will be 05/01/20XX).                                                                |  |  |  |  |  |  |  |
|      | SWE Profile Letter                                                                           |  |  |  |  |  |  |  |
|      | Run Control ID         MAY2023SWE         Report Manager         Process Monitor         Run |  |  |  |  |  |  |  |
|      | Department: 000203 CG STA MILWAUKEE OPFAC: 09 30412<br>Board Start Date: 05/01/2023          |  |  |  |  |  |  |  |
|      | Save Notify Dydate/Display                                                                   |  |  |  |  |  |  |  |
| 7    | Click Save, then click Run.                                                                  |  |  |  |  |  |  |  |
|      | SWE Profile Letter                                                                           |  |  |  |  |  |  |  |
|      | Run Control ID MAY2023SWE Report Manager Process Monitor Run                                 |  |  |  |  |  |  |  |
|      | Department: 000203 CG STA MILWAUKEE OPFAC: 09 30412                                          |  |  |  |  |  |  |  |
|      | Board Start Date: 05/01/2023                                                                 |  |  |  |  |  |  |  |
|      | Save Notify Update/Display                                                                   |  |  |  |  |  |  |  |

#### Procedures,

continued

| Step | Action                                                                                                    |         |
|------|----------------------------------------------------------------------------------------------------|---------|
| 8    | The Process Scheduler Request will display. Using the drop-down, change to Server Name to <b>PSUNX</b> . Leave the *Type defaulted to <b>Web</b> and change th *Format to <b>PDF</b> . Click <b>OK</b> .                                                                                                    | he<br>e |
|      | Process Scheduler Request                                                                                                    | ×       |
|      | User ID 1234567 Run Control ID MAY2023SWE                                                                                                    | Help    |
|      | Server Name     PSUNX     Run Date     06/01/2023     Image: Constraint of the service of the service o |         |
|      | Process List       Select Description       Process Name       Process Type       *Type       *Format       Distribution         ✓       SWE Profile Letter       CGSWEPROLETR       Application Engine       Web       ✓       PDF       ✓       Distribution         OK       Cancel       Cancel       ✓       ✓       Yes       Yes                                                                                                    |         |
| 9    | The report parameters page will re-display with a Process Instance number.<br>Click <b>Process Monitor</b> .                                                                                                    |         |
|      | Run Control ID         MAY2023SWE         Report Manager         Process Monitor         Ru           Process Instance:1393540         Process Instance:1393540         Process Ins                                                                                                    | n       |
|      | Department:         000203         CG STA MILWAUKEE         OPFAC:         09         30412           Board Start Date:         05/01/2023         Image: 100 million         Image: 100 million         100 million         100                                                                                                    |         |
|      | Return to Search Notify Add Dydate/Displ                                                                                                    | ay      |

### Procedures,

continued

| Step |                                                        |                                                                                                    |                    |                                                               |                         | A                       | Action                            |                     |                        |                                      |                    |
|------|--------------------------------------------------------|----------------------------------------------------------------------------------------------------|--------------------|---------------------------------------------------------------|-------------------------|-------------------------|-----------------------------------|---------------------|------------------------|--------------------------------------|--------------------|
| 10   | The l<br>or Pr<br>deper<br>Succ                        | The Process List will display. The Run Status should initially indicate Queued or Processing. Click the <b>Refresh</b> button (this may take a few minutes/clicks depending on the size of the department) until the Run Status updates to Success. |                    |                                                               |                         |                         |                                   |                     |                        |                                      |                    |
|      | NOT<br>restar<br>Boar                                  | <b>E:</b> If rt the provided star                                                                                                    | the<br>tepo<br>tDa | Run Stat<br>ort proces<br>ate).                               | tus shows<br>ss (ensure | No S<br>you             | Success, you v<br>enter a valid I | will nee<br>Departn | ed to exi<br>nent ID   | t the J<br>numb                      | page and<br>er and |
|      | Proce                                                  | ess List                                                                                                    |                    |                                                               |                         |                         |                                   |                     |                        |                                      |                    |
|      | View Pr                                                | ocess Requ                                                                                                    | iest Foi           | r                                                             |                         |                         |                                   |                     |                        |                                      |                    |
|      | Use                                                    | r ID 1234567                                                                                                    | ,                  | Q Type                                                        | ~                       | Last                    | ~                                 | 1 Days              | ▼                      | Refresh                              |                    |
|      | Ser                                                    | ver                                                                                                    |                    | <ul> <li>Name</li> </ul>                                      | Q                       | Instance                | From Instar                       | nce To              |                        | Clear                                |                    |
|      | Run                                                    | Status                                                                                                    |                    | <ul> <li>Distribut</li> </ul>                                 | tion Status             | -                       | ▼ Sava On Defrech                 |                     |                        | Reset                                |                    |
|      | ▼ Proce                                                | ess List                                                                                                    |                    |                                                               |                         |                         | Save On Refresh                   | Кероп К             | lanager                | Hobot                                |                    |
|      |                                                        | ۹                                                                                                    |                    |                                                               |                         |                         |                                   |                     | < 1 of 2               | ~ >                                  | View All           |
|      | Select                                                 | Instance                                                                                                    | Seq.               | Process Type                                                  | Process Name            | User                    | Run Date/Time                     | Run Status          | Distribution<br>Status | Details                              | Actions            |
|      |                                                        | 1393540                                                                                                    |                    | Application Engine                                            | CGSWEPROLETR            | 1234567                 | 06/01/2023 11:04:45AM PDT         | Success             | Posted                 | Details                              | ▼Actions           |
|      |                                                        | 1202520                                                                                                    |                    | Application Engine                                            |                         | 1234567                 | 06/01/2022 11:02:44 AM PDT        | No Success          | Posted                 | Details                              | Actions            |
| 11   | Once<br>Poste<br>Proce<br>View Pr<br>Use<br>Ser<br>Run | e the R<br>ed, clic<br>ess List<br>ocess Requ<br>r ID 1234567<br>ver<br>Status                                                                                                    | Run<br>ck (        | Status d<br>Go back 1<br>-<br>-<br>-<br>-<br>Name<br>Distribu | isplays Su<br>to SWE F  | ICCES<br>Profil<br>Last | s and the Dist<br>le Letter by D  | 1 Days<br>Report N  |                        | IS disp<br>Refresh<br>Clear<br>Reset | blays              |
|      | ▼ Proce                                                | ess List                                                                                                    |                    |                                                               |                         |                         |                                   |                     | 4 4 1 of 2             |                                      | N. J. Marin All    |
|      | Ξ.Ψ.                                                   | Q                                                                                                    |                    |                                                               |                         |                         |                                   |                     | Distribution           | × /                                  | View All           |
|      | Select                                                 | Instance                                                                                                    | Seq.               | Process Type                                                  |                         | User                    | Run Date/Time                     | Run Status          | Status                 | Details                              | Actions            |
|      |                                                        | 1000010                                                                                                    |                    | r opnoadon Engino                                             |                         |                         |                                   |                     | 1 00100                | 2 ottaile                            |                    |
|      | Go back                                                | 1393539<br>to SWE Profile                                                                                                    | e Letter I         | Application Engine                                            | CGSWEPROLETR            | 1234567                 | 06/01/2023 11:03:44AM PDT         | No Success          | Posted                 | Details                              | ▼Actions           |
|      | Save                                                   | Notify                                                                                                    | J                  |                                                               |                         |                         |                                   |                     |                        |                                      |                    |
|      |                                                        |                                                                                                    |                    |                                                               |                         |                         |                                   |                     |                        |                                      |                    |

Procedures,

continued

| Step | Action                                                            |                                   |             |                              |           |                     |  |
|------|-------------------------------------------------------------------|-----------------------------------|-------------|------------------------------|-----------|---------------------|--|
| 12   | The report parameters page will re-display. Click Report Manager. |                                   |             |                              |           |                     |  |
|      | SWE Profile Letter                                                |                                   |             |                              |           |                     |  |
|      | Run Control ID                                                    | /AY2023SWE                        | Report M    | lanager Process              | s Monitor | Run                 |  |
|      | Department: 000203                                                | CG STA                            | MILWAUKEE   | OPFAC: 09 30                 | 412       |                     |  |
|      | Board Start Date: 05/01/2                                         | :023 🛐                            |             |                              |           |                     |  |
|      | Save E Notify                                                     |                                   |             | Add                          | 🔰 Upo     | late/Display        |  |
| 13   | A list of reports will                                            | display Click                     | the CG_S    | WEXXXXX                      | X ndf re  | eport link          |  |
| 10   | List Evelage Administration Archives                              |                                   |             |                              |           |                     |  |
|      | List Explorer Administration Archives                             |                                   |             |                              |           |                     |  |
|      |                                                                   | Y Instance                        | <b>to</b>   |                              | Refresh   | - Г                 |  |
|      | Folder                                                            | Instance                          |             |                              |           |                     |  |
|      | Name                                                              | Created On                        |             | Last                         | ►         | 1 Days 🗸            |  |
|      | Reports                                                           |                                   |             |                              |           |                     |  |
|      |                                                                   |                                   |             | I ■ ■ 1-1 of                 | 1 🖌 🕨     | View All            |  |
|      | Report                                                            | Report Description                | Folder Name | Completion<br>Date/Time      | Report ID | Process<br>Instance |  |
|      | 1 CG_SWEPLTRAE-<br>CG_SWEPLTRAE.pdf                               | CG_SWEPLTRAE-<br>CG_SWEPLTRAE.PDF | General     | 06/01/2023<br>11:04:45AM PDT | 612888    | 1393540             |  |
|      | Go back to SWE Profile Letter                                     | r by Dept                         |             |                              |           |                     |  |
|      | Save                                                              |                                   |             |                              |           |                     |  |
|      | List   Explorer   Administ                                        | tration   Archives                |             |                              |           |                     |  |
|      |                                                                   |                                   |             |                              |           |                     |  |

Procedures,

continued

| Step | Action                                                                                                    |                                                                      |                                                                                                    |                                                                                              |  |  |  |  |
|------|----------------------------------------------------------------------------------------------------|----------------------------------------------------------------------|----------------------------------------------------------------------------------------------------|----------------------------------------------------------------------------------------------|--|--|--|--|
| 14   | The SWE Profile Letters will open in a new window. Each SWE Profile Letter                                                        |                                                                      |                                                                                                    |                                                                                              |  |  |  |  |
|      | is divided into 3 sections: Section 1 contains the member's identifying                                                           |                                                                      |                                                                                                    |                                                                                              |  |  |  |  |
|      | information including name, Emplid, and unit information; Section 2 contains                                                      |                                                                      |                                                                                                    |                                                                                              |  |  |  |  |
|      | the member's SWE results; and <b>Section 3</b> contains the member's final multiple                                               |                                                                      |                                                                                                    |                                                                                              |  |  |  |  |
|      | points. See Steps 15 & 16 for a brief explanation of sections 2 & 3.                                                              |                                                                      |                                                                                                    |                                                                                              |  |  |  |  |
|      | U.S. COAST GUARD HUMAN RESOUR                                                                                                    | RCES                                                                 | PRINT DA                                                                                                    | ATE: 6/1/2023                                                                                |  |  |  |  |
|      |                                                                                                    |                                                                      |                                                                                                    |                                                                                              |  |  |  |  |
|      | USCG EXAM PRO                                                                                                    | FILE LETT                                                            | ER FOR THE YN1 MAY                                                                                                    | 2022 SWE                                                                                     |  |  |  |  |
|      | Rate, Name: YN2 Lov                                                                                                    | egood, Luna                                                          | Empl ID: 12                                                                                                    | 34567                                                                                        |  |  |  |  |
|      | Perm Unit: 046947 PPC                                                                                                    | CALL CENTER S                                                        | ECTION OPFAC: 7                                                                                                    | 9 47400                                                                                      |  |  |  |  |
|      |                                                                                                    |                                                                      |                                                                                                    |                                                                                              |  |  |  |  |
|      | The profile below lists the s<br>the qualification sections for<br>also gives your percentage of<br>who took the same form of the | section refere<br>or your rating<br>f answers corn<br>e exam. The to | ences, which show the exam<br>in the COMDTINST M1414(sect and your rank order a<br>sect and your rank order a<br>stal test percentage is no | n section titles or<br>series). The profile<br>mong other candidates<br>ot an average of the |  |  |  |  |
|      | individual section percentage                                                                                                    | es since the s                                                       | ections are unequal in le                                                                                                    | ngth.                                                                                        |  |  |  |  |
|      | SECTION TITLES OR O                                                                                                    | UAL REFEREN                                                          | CE <u>% ANSWERS CORRE</u>                                                                                                    | CT                                                                                           |  |  |  |  |
|      | 1 PAY AND PERSONNEL<br>2 TRAVEL AND TRANSPORTA                                                                                    | TION                                                                 | 55.88                                                                                                    |                                                                                              |  |  |  |  |
|      | 3 ADMINISTRATION                                                                                                    | 1100                                                                 | 69.7                                                                                                    |                                                                                              |  |  |  |  |
|      | 5 EPME - E6                                                                                                    |                                                                      | 80                                                                                                    |                                                                                              |  |  |  |  |
|      | TOTAL TEST 67.33%                                                                                                    |                                                                      | RANK 9 OF 202                                                                                                    |                                                                                              |  |  |  |  |
|      |                                                                                                    |                                                                      |                                                                                                    |                                                                                              |  |  |  |  |
|      | The Final Multiple Points wh                                                                                                    | ich will deter                                                       | mine your placement on th                                                                                                    | e eligibility list are:                                                                      |  |  |  |  |
|      | SERVICEWIDE EXAM:                                                                                                    | 69.6                                                                 | TIR PRESENT PAYGRADE:                                                                                                    | 3                                                                                            |  |  |  |  |
|      | PERFORMANCE FACTOR (MARKS):                                                                                                    | 46.37                                                                | MEDALS/AWARDS:                                                                                                    | 1                                                                                            |  |  |  |  |
|      | TIME IN SERVICE:                                                                                                    | 8.17                                                                 | CREDITABLE SEA/<br>INCENTIVE POINTS:                                                                                                    | 0                                                                                            |  |  |  |  |
|      |                                                                                                    |                                                                      | SURF DUTY POINTS:                                                                                                    | 0                                                                                            |  |  |  |  |
|      | TOTAL FINAL MULTIPLE                                                                                                    | 128.14                                                               |                                                                                                    |                                                                                              |  |  |  |  |
|      |                                                                                                    |                                                                      |                                                                                                    |                                                                                              |  |  |  |  |

### Procedures,

continued

| Step | Action                                                                                                    |  |  |  |  |  |  |  |
|------|----------------------------------------------------------------------------------------------------|--|--|--|--|--|--|--|
| 15   | Section 2:                                                                                                    |  |  |  |  |  |  |  |
|      | This section shows a breakdown of the SWE section titles and the percentage of                                                                                                    |  |  |  |  |  |  |  |
|      | correct answers provided by the member within each section.                                                                                                    |  |  |  |  |  |  |  |
|      | • Total Test is the percentage of overall correct answers.                                                                                                    |  |  |  |  |  |  |  |
|      | • <b>Rank</b> is the position the member attained compared to all others who completed the same exam (i.e., all YN2s who competed for YN1).                                                                                                    |  |  |  |  |  |  |  |
|      | The profile below lists the section references, which show the exam Section titles or<br>the qualification sections for your rating in the COMDINST M1414(series). The profile<br>also gives your percentage of answers correct and your rank order among other candidates<br>who took the same form of the exam. The total test percentage is not an average of the<br>individual section percentages since the sections are unequal in length.<br><u>SECTION TITLES OR OUAL REFERENCE</u> <u>§ ANSWERS CORRECT</u> |  |  |  |  |  |  |  |
|      | 1 PAY AND PERSONNEL       55.88         2 TRAVEL AND TRANSPORTATION       63.64         3 ADMINISTRATION       69.7         4 RESERVES       72         5 EPME - E6       80                                                                                                    |  |  |  |  |  |  |  |
|      | TOTAL TEST 67.33% RANK 9 OF 202                                                                                                    |  |  |  |  |  |  |  |
|      |                                                                                                    |  |  |  |  |  |  |  |

Procedures,

continued

| Step |                                                                                               |                                                                                                    | Action                                                                                                    |                                                                                                    |  |  |  |
|------|-----------------------------------------------------------------------------------------------|----------------------------------------------------------------------------------------------------|----------------------------------------------------------------------------------------------------|----------------------------------------------------------------------------------------------------|--|--|--|
| 16   | Section 3:                                                                                    |                                                                                                    |                                                                                                    |                                                                                                    |  |  |  |
|      | The Final Multiple Points which will determine your placement on the eligibility list are     |                                                                                                    |                                                                                                    |                                                                                                    |  |  |  |
|      | SERVICEWIDE EXAM:                                                                             | 69.6                                                                                                    | TIR PRESENT PAYGRADE:                                                                                                    | 3                                                                                                    |  |  |  |
|      | PERFORMANCE FACTOR (MARKS                                                                     | ): 46.37                                                                                                    | MEDALS/AWARDS:                                                                                                    | 1                                                                                                    |  |  |  |
|      | TIME IN SERVICE:                                                                              | 8.17                                                                                                    | CREDITABLE SEA/<br>INCENTIVE POINTS:                                                                                                    | 0                                                                                                    |  |  |  |
|      |                                                                                               |                                                                                                    | SURF DUTY POINTS:                                                                                                    | 0                                                                                                    |  |  |  |
|      | TOTAL FINAL MULTIPL                                                                           | E 128.14                                                                                                    |                                                                                                    |                                                                                                    |  |  |  |
|      | Field                                                                                         |                                                                                                    | Descri                                                                                                    | ption                                                                                                    |  |  |  |
|      | Servicewide Exam                                                                              | m Point credit based on the Total Test percentage v<br>compared to the average score of all SWEs for the<br>rate/rank. Maximum credit is 80 points |                                                                                                    |                                                                                                    |  |  |  |
|      | Performance Factors<br>(Marks)                                                                | Point credi<br>Maximum                                                                                                    | t based on the performance credit is 50 points.                                                                                                  | ce factor average.                                                                                                    |  |  |  |
|      | Time in Service                                                                               | Point credit based on 1 point/year figured to the Terminal<br>Eligibility Date (TED). Maximum credit is 20 points.                                 |                                                                                                    |                                                                                                    |  |  |  |
|      | TIR Present<br>Paygrade                                                                       | (Time in Rate in Present Paygrade) Point credit<br>points/year figured to the TED. Maximum cred                                                    |                                                                                                    |                                                                                                    |  |  |  |
|      | Medals/Awards                                                                                 | Point credi<br>for a list of<br>credit is 10                                                                                                    | t based on the type of aw<br>point totals for creditable<br>points.                                                                              | ard. See <u>reference (a)</u><br>e awards. Maximum                                                                      |  |  |  |
|      | Creditable Sea/<br>Incentive Points                                                           | Point credi<br>incentive p<br>SWE. If a<br>sea time po<br>maximum                                                                                  | t is based on cumulative so<br>oints computed through 1<br>member is receiving sea<br>pints. Accrual starts 1 Fel<br>credit of 30 points (see Sp | sea time or awarded<br>I February for the May<br>pay, they are earning<br>bruary 1994 with a<br>urf Duty Points below). |  |  |  |
|      | urf station may earn<br>vith a maximum of 15<br>of sea duty and surf<br>num of 30 points in a |                                                                                                    |                                                                                                    |                                                                                                    |  |  |  |
|      | Total Final Multiple                                                                          | The final n<br>above for a<br>multiple fo<br>Reserve sp<br>therefore, t                                                                            | nultiple is composed of al<br>maximum of 200 points<br>r the Reserve SWE is 170<br>ecific requirement for Sec<br>hese do not apply to Rese       | I the points listed<br>The maximum final<br>(there is not a<br>a duty or Surf duty and<br>erves).                       |  |  |  |